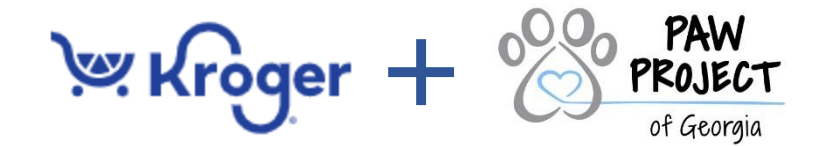

Listing Paw Project of Georgia, Inc as your charity on your Kroger's Community Reward Program. Kroger donates based on the % of spending and the total spending associated with all participating Kroger Community Rewards organizations. That's why we need as many people to select Paw Project of Georgia... Once you link your Kroger card to our organization, all you have to do is shop at Kroger

## and swipe or use your phone number associated to your Kroger Card. Here's how it works:

## **Create your Kroger Account:**

- → Visit <u>www.kroger.com</u>
- → Under Sign In, select Create Account.
- → Fill in all fields including your Alternate Number (we recommend your phone #)
- → Then hit "Create Account"

|                                                                                                    |                                                          |                                                   |                 |               |                        | Purcha                                     | ase History                           | Digital Coupons                      | s Weekly Ad                              | My Lists            | Find a Store   | e Payment Card    | s Gift Ca |
|----------------------------------------------------------------------------------------------------|----------------------------------------------------------|---------------------------------------------------|-----------------|---------------|------------------------|--------------------------------------------|---------------------------------------|--------------------------------------|------------------------------------------|---------------------|----------------|-------------------|-----------|
| 🛩 Kroger                                                                                                    | Search Product                                           | S                                                 |                 |               |                        |                                            | Q                                     |                                      | Pickup a                                 | t <u>Grasslan</u> e | d Crossir      | ng ~ O<br>Sign Ir | , ^ Cai   |
|                                                                                                    | Popular                                                  | Departments                                       | Savings         | Planning      | Our Brands             | Discover                                   | Pharma                                | cy and Health                        | Paymen                                   | ts and Servi        | ces            | Sign              | n         |
|                                                                                                    |                                                          |                                                   |                 |               |                        |                                            |                                       |                                      |                                          |                     |                | Create Ac         | count     |
|                                                                                                    |                                                          |                                                   |                 |               |                        |                                            |                                       |                                      |                                          |                     |                | My Account        |           |
|                                                                                                    |                                                          |                                                   | SAV             | E \$15        | on You                 | ır First                                   | t Orde                                | er                                   |                                          |                     |                | My Purchases      | ·         |
| Sign in, and clip the digital coupon to receive \$15 off your first pickup or delivery order of \$75 or more. |                                                          |                                                   |                 |               |                        |                                            |                                       |                                      |                                          |                     | My Fuel Points |                   |           |
|                                                                                                    |                                                          |                                                   |                 |               |                        |                                            |                                       |                                      |                                          |                     |                | My Coupons        |           |
| Try Pickup or Delivery and Save BIG!                                                                          |                                                          |                                                   |                 |               |                        |                                            |                                       |                                      |                                          |                     | My Lists       |                   |           |
|                                                                                                    |                                                          | Sig                                               | gn in or create | an account to | see if you are elig    | gible to save \$1                          | 15* on your fi                        | irst order.                          |                                          |                     |                | My Nutrition      | Insights  |
|                                                                                                    |                                                          |                                                   |                 | <u>Sign i</u> | n Now or <u>Create</u> | an Account                                 |                                       |                                      |                                          |                     |                |                   |           |
|                                                                                                    | 💘 Kròger                                                 |                                                   |                 |               |                        |                                            |                                       |                                      |                                          |                     |                |                   |           |
|                                                                                                    |                                                          |                                                   |                 |               |                        |                                            |                                       |                                      |                                          |                     |                |                   |           |
|                                                                                                    | 2                                                        |                                                   |                 |               |                        |                                            |                                       |                                      |                                          |                     |                |                   |           |
| Cr                                                                                                    | reate Your Accoun                                        | t                                                 |                 |               |                        |                                            |                                       |                                      |                                          |                     |                |                   |           |
| Start saving right :                                                                                          | away when you create you                                 | r digital account                                 |                 |               |                        |                                            |                                       |                                      |                                          |                     |                |                   |           |
|                                                                                                    |                                                          |                                                   |                 |               |                        |                                            |                                       |                                      |                                          |                     |                |                   |           |
| G                                                                                                    | Continue with Googl                                      | e                                                 |                 |               |                        |                                            |                                       |                                      |                                          |                     |                |                   |           |
|                                                                                                    | OR                                                       |                                                   | _               |               |                        |                                            |                                       |                                      |                                          |                     |                |                   |           |
| First Name                                                                                                    | -                                                        |                                                   |                 |               |                        |                                            |                                       |                                      |                                          |                     |                |                   |           |
|                                                                                                    |                                                          |                                                   |                 |               | • Mu                   | Plus Card or Alt I<br>ust be between 1     | D Number:<br>0 and 13 digit           | 2                                    |                                          |                     |                |                   |           |
|                                                                                                    |                                                          |                                                   |                 |               | • Ca                   | nnot start with a                          | 0                                     |                                      |                                          |                     |                |                   |           |
| Last Name                                                                                                    |                                                          |                                                   | _               |               | Plus<br>Add y          | Card Number                                | or Alt ID Nu                          | umber (Option                        | nal)<br>ack of your curren               | at card, or         |                |                   |           |
|                                                                                                    |                                                          |                                                   |                 |               | enter                  | your 10-digit Alt ID                       | ) number used a                       | at checkout in-stor                  | re.                                      |                     |                |                   |           |
| Email Address                                                                                                 |                                                          |                                                   |                 |               | Er                     | nter Card or Al                            | t ID Numbe                            | r                                    |                                          |                     |                |                   |           |
|                                                                                                    |                                                          |                                                   |                 |               | _                      |                                            |                                       |                                      |                                          |                     |                |                   |           |
| Password                                                                                                    |                                                          |                                                   |                 |               | By cre                 | sating an account, y                       | you are agreeing                      | ) to Kroger's <u>Term</u>            | s and Conditions                         | and                 |                |                   |           |
| Must be at least 8 characters.                                                                                | und one number                                           |                                                   |                 |               | Privac<br>specia       | y Policy. You're als<br>als and promotions | o agreeing to re<br>, and other inter | ceive account-relatest-based adverti | ated emails, inclu<br>ising to improve y | ding<br>our         |                |                   |           |
|                                                                                                    |                                                          | XE                                                | 2               |               | experi                 | ience. You can opt                         | out of these pre                      | ferences at any tir                  | me from My Acco                          | unt.                |                |                   |           |
| L                                                                                                    |                                                          | 0                                                 | ~               |               |                        |                                            | Creat                                 | te Account                           |                                          |                     |                |                   |           |
| Plus Card or Al                                                                                               | t ID                                                     |                                                   |                 |               |                        |                                            |                                       |                                      |                                          |                     |                |                   |           |
| Register your existing card<br>savings, check your Fuel Po<br>virtual card for you.                           | to access hundreds of dig<br>pints, and more. If you don | ital coupons, track yo<br>'t have one we'll creat | ur<br>ie a      |               |                        |                                            |                                       |                                      |                                          |                     |                |                   |           |
| Your Plus Card or Alt ID Nu<br>Must be between 10 an<br>Cannot start with a 0                                 | umber:<br>d 13 digits                                    |                                                   |                 |               |                        |                                            |                                       |                                      |                                          |                     |                |                   |           |

## If you already have a Kroger Account:

- → Sign into your <u>www.kroger.com</u>
- ➔ Once Logged-In, under your name select, "My Account"
- → Scroll down to bottom of page, select, "My Community Rewards"

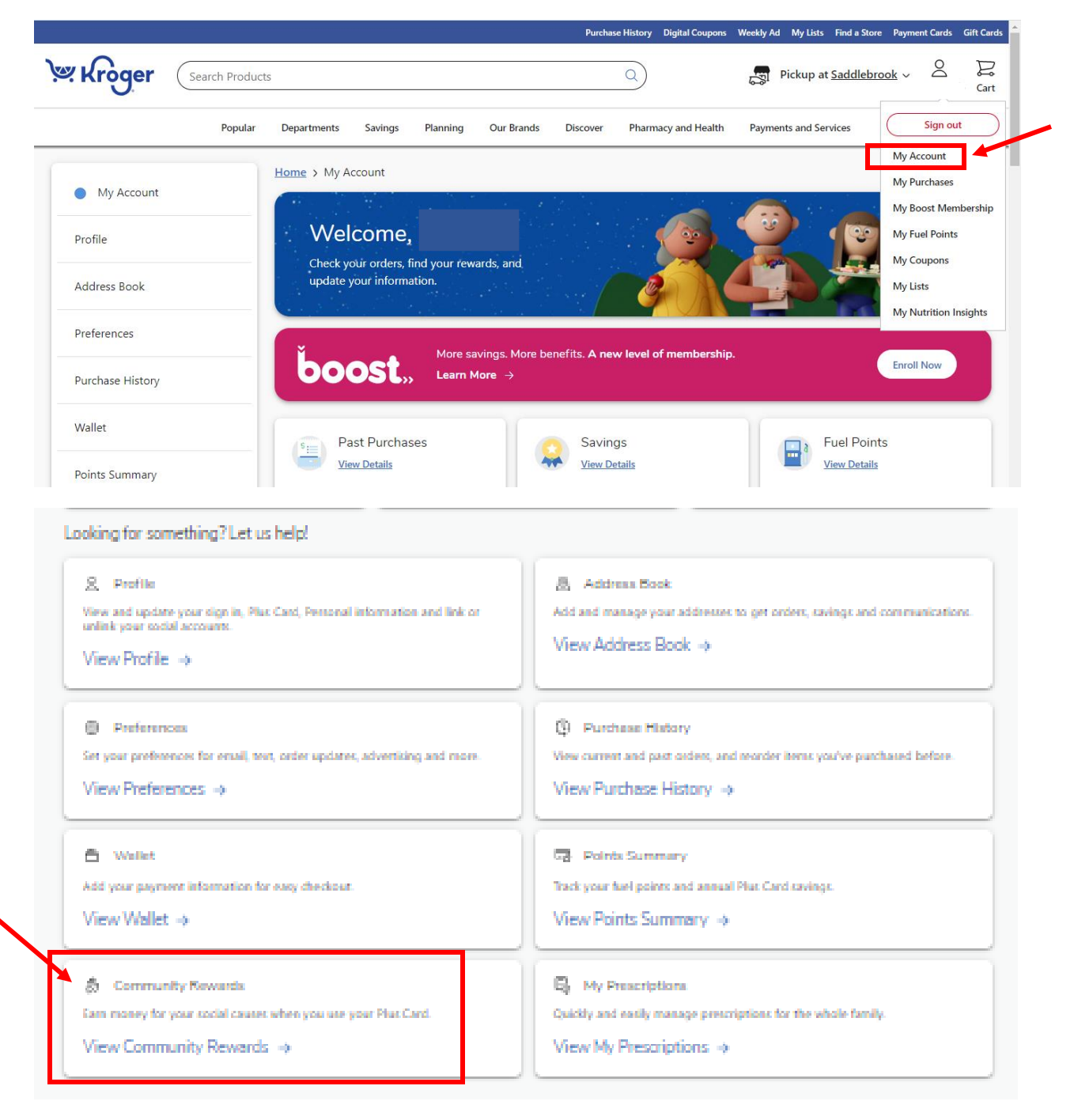

## On the Charity List page:

→ search for **Paw Project of Georgia, Inc**. either by name or **EF870** and then click "Enroll".

| Paw Project of Georgia       | Q Animals                                | Animals          |  |  |  |  |  |  |
|------------------------------|------------------------------------------|------------------|--|--|--|--|--|--|
| Search Results               |                                          |                  |  |  |  |  |  |  |
|                              |                                          |                  |  |  |  |  |  |  |
| Organization Name            | Organization Name                        | Organization Nam |  |  |  |  |  |  |
| Paw Project of Georgia, Inc. | ANIMAL AID FOUNDATION OF DAWSONVILLE INC | ANIMAL HAVEN     |  |  |  |  |  |  |
| Organization Address         | Organization Address                     | Organization Add |  |  |  |  |  |  |
| Organization Address         |                                          |                  |  |  |  |  |  |  |

- → REMEMBER, purchases will not count for your organization until after your participants register their rewards card.
- → Participants must swipe their registered Kroger rewards card or use the phone number that is related to their registered Kroger rewards card when shopping for each purchase to count